## **Attendance Scanner App**

## Utilizing the Attendance Scanner App

**1.** Start the Attendance Scanner by clicking the App on your iDevice.

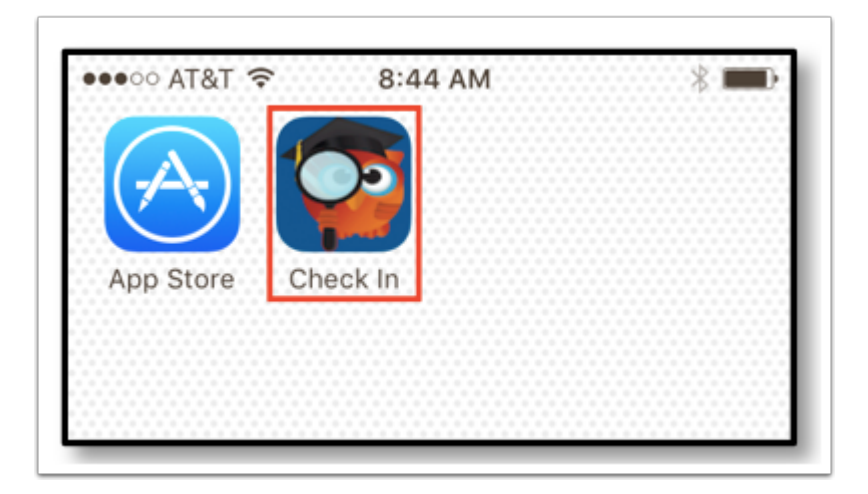

**2.** Students will need to click **Check In/Out**. When clicked, the front facing camera will activate and will allow students to scan the QR or barcodes from their student IDs.

| Class      | Check In | (    | ୭ |
|------------|----------|------|---|
| Check      | In/Out   | Ø    |   |
|            |          |      | 1 |
|            |          |      | 1 |
|            |          |      |   |
|            |          |      |   |
|            |          |      |   |
| Ed Day of  |          |      |   |
| Fri Dec 30 | - 8:56:5 | 6 AM |   |

**3.** When the student scans in, a pop-up displays with information about their check in (previous or current), which lists the course and the time the student checked in.

|        | Class Check       | 'n              | 0  |
|--------|-------------------|-----------------|----|
|        | Check In/Out      |                 | Ø  |
|        |                   |                 |    |
| Guaran | fully abacked int | _               |    |
| COMPU  | TER SECUR TE      | o<br>:CH at 9:0 | 09 |
|        |                   |                 |    |
|        |                   |                 |    |
|        |                   |                 |    |
| Fri D  | ec 30 - 9:0       | 9:21 AM         |    |

**4.** If the student attempts to clock in too early, on a day that the class doesn't meet, or any other time outside of the schedule, a pop-up displays stating **No classes currently available for check in**.

|                 | Class              | Check In     |         | 0 |
|-----------------|--------------------|--------------|---------|---|
|                 | Check              | In/Out       |         | Ø |
|                 |                    |              |         |   |
|                 |                    |              |         |   |
| No cla<br>check | isses curre<br>in. | ently availa | ble for |   |
| _               |                    |              |         |   |
|                 |                    |              |         |   |
|                 |                    |              |         |   |
|                 |                    |              |         |   |